## 技術ノート KGTN 2017070301

## 現象

[GGH5.X] GG のバージョン (ビルド) を戻す方法は?

## 説 明

以下の手順で, GG のバージョン (ビルド) を戻してください.

- ライセンスファイル(下記パス)のバックアップ C:¥Program Files¥GraphOn¥GO-Global¥Programs¥\*.lic
- 2. コントロールパネル → [プログラムのアンインストール] → [GO-Global Host] を右クリック
- 3. [アンインストール]を選択
- 4. "GO-Global Host をアンインストールしますか?"→[はい]を選択
- 5. "GO-Global Host: The setup must update files …"  $\rightarrow$  [**OK**] を選択
- 6. "GO-Global Host: You must restart your system ..." → [Yes] を選択
- 7. 再起動
- 8. 通常の GG のインストール
- 9. 上記1でバックアップしたライセンスファイルの復元
- 10. 再起動
- 11. クラスターマネージャーでアプリケーションの登録ほか

障害等の対応で同じビルドを再インストールする場合も、この手順で行ってください.

Last reviewed: Jul 03, 2017 Status: DRAFT Ref: NONE Copyright © 2017 kitASP Corporation